## How to Upgrade Firmware

(Although doing firmware update, data are not modified.)

- 1. Unzip file to PC.
- 2. Connect device to PC
- 3. Run Config.exe from PC as Administrator

| <ul> <li>36XX_FWconfig_T87</li> </ul> |            |  |  |  |  |
|---------------------------------------|------------|--|--|--|--|
| 새 폴더                                  |            |  |  |  |  |
| · · · · · · · · · · · · · · · · · · · | 수정한 날짜     |  |  |  |  |
| Config                                | 2014-05-12 |  |  |  |  |
| Es configurate                        | 2014-09-16 |  |  |  |  |
| iCommon.dll                           | 2014-05-12 |  |  |  |  |
| INIC36XX_MANUFACTURE_RAM_V016.bin     | 2014-12-09 |  |  |  |  |
| INIC36XXE_MANUFACTURE_RAM_V016.bin    | 2014-12-09 |  |  |  |  |
| INIC3637E_USB_V109RC03.bin            | 2015-09-22 |  |  |  |  |
| ManufaturedRAMcode                    | 2014-12-09 |  |  |  |  |
| Nvram                                 | 2015-04-29 |  |  |  |  |
| Nvram.ini.bak                         | 2014-06-18 |  |  |  |  |
| PBThroughUSB.dll                      | 2014-05-12 |  |  |  |  |
| SPTIASPI.DLL                          | 2014-05-12 |  |  |  |  |

4. Open the tool, and click Download FW

| Setp 1<br>Scan Bus<br>Setp 2<br>Download FW | Device Information<br>Device = ZALMAN ZM-VE350<br>Chip Type = INIC-36XX<br>Current Firmware = v1.09<br>Drive Letter = F<br>S/N = 0000000000000000001<br>PID = 3E40<br>VID = 13FD<br>USBPort = 3.0<br>activeFW = Primary |  |
|---------------------------------------------|----------------------------------------------------------------------------------------------------|--|
| Configuration Editor                        | Flash Type = Unknow flash                                                                                                    |  |

| 젖는 위시(J): | 🌗 36XX_FWcor                      | nfig_T87                | - 🗿 🕼 🔛 🗔 -                          |                  |
|-----------|-----------------------------------|-------------------------|--------------------------------------|------------------|
| œ.        | 이름                                | *                       | 수정한 날짜                               | 유형               |
| 최근 위치     | INIC36XX_MANUFACTURE_RAM_V016.bin |                         | 2014-12-09 오후 2:<br>2014-12-09 오후 2: | BIN 파일<br>BIN 파일 |
| 비망 화면 🔨   | INIC3637E_U                       | ISB_V109RC03.bin        | 2012 09-22 오후 5:                     | BIN 파일           |
|           | -21                               | m                       |                                      |                  |
| 심류의       | 파일 이르(N):                         | INIC3637E LISB V109BC03 |                                      | 9710             |
| C. C. C.  |                                   |                         |                                      | E ZINY           |

5. Click Browse and find "INIC3637E\_USB\_V109RC03.bin"

6. If file is loaded well, then click "Start To Program", and continue

| mware Download       | Serve Streams                                 | Ex.                 |
|----------------------|-----------------------------------------------|---------------------|
| Choose Firmware File |                                               |                     |
| d:₩Users₩deotera∜    | /Desktop₩initio₩36XX_FWconfig_T87₩INIC3637E_U | ISB_V109            |
| •                    | m                                             | Browse              |
| Update Nvram         |                                               | $\frown$            |
|                      |                                               | Start To<br>Program |
| <u></u>              |                                               | Dumo set to         |
|                      |                                               | file                |
|                      |                                               |                     |
|                      |                                               |                     |

- 7. After download firmware is finished, then click ok.
- 8. Reconnect device